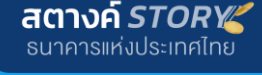

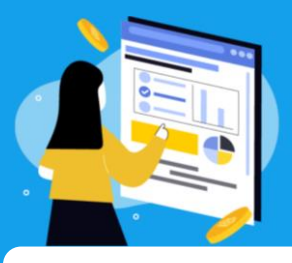

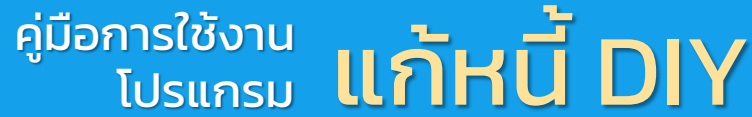

แก้หนี้ DIY คือ ?

เริ่มต้นใช้งาน

จัดการหนี้

สรปวิธีจัดการหนี้

ก่อนเริ่มต้นใช้งาน เราอยากให้เชื่อก่อนว่า

โปรแกรม

แก้หนี้ DIY

## " ไม่ว่าหนี้ของคุณจะหนักขนาดไหน จะมีทางจัดการเสมอ "

จึงถือกำเนิดมาเพื่อช่วยสนับสนุนให้คุณผ่านพ้นวิกฤตหนี้ ้ไปได้ ไม่ว่าหนี้จะอยู่สถานะไหน ตั้งแต่เริ่มจ่ายไม่ไหว จนถึงหนี้ที่ ้บังคับคดีแล้ว โดยจะแสดงให้เห็นทางเลือกการจัดการหนี้และ ้ให้คุณเป็นคนเลือกวิธีจัดการที่เหมาะกับตัวเอง ซึ่ง ทุกสถานะ สามารถเจรจาได้ รวมถึงบอกขั้นตอนและตัวอย่างเอกสาร ที่จำเป็นต้องใช้ในการเจรจาหนี้ด้วย

## เหมาะกับใคร ?

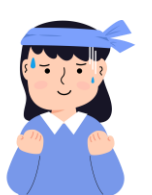

ผู้เป็นหนี้ แต่ยังพอจ่ายไหว / เริ่มจ่ายไม่ไหว

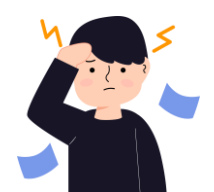

ผู้ที่ค้างชำระแล้ว / อย่ระหว่างขั้นตอนทางกฦหมาย

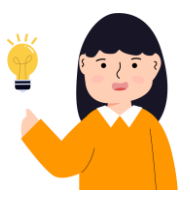

ผ้ให้คำแนะนำ การวางแผนทางการเงิน

## ทำความเข้าใจกันก่อนนะ!

- ข้อมูลที่กรอกในระบบจะถูกจัดเก็บแบบไม่ระบุตัวตน
- ้คำแนะนำที่ได้จากโปรแกรมนี้เป็นเพียงแนวทางเบื้องต้นที่โปรแกรมเสนอทางเลือกการแก้หนี้
- ้ผู้ใช้งานจะเป็นผู้พิจารณาเลือกทางเลือกที่เหมาะสมกับสถานการณ์ของตนเองในการแก้หนี้กับเจ้าหนี้ ทั้งนี้ เจ้าหนี้อาจพิจารณาเป็นอย่างอื่นนอกเหนือไปจากที่โปรแกรมแนะนำได้
- ้ตัวเลขที่ได้จากการคำนวณของโปรแกรมเป็นเพียงตัวเลขประมาณการ จึงอาจไม่ตรงกับเลขที่จะได้จาก การคำนวณหรือข้อเสนอของเจ้าหนี้ และไม่สามารถนำไปใช้ยืนยันหรืออ้างอิงได้ เนื่องจากโปรแกรมนี้ ้ไม่สามารถทราบถึงเงื่อนไขที่เจ้าหนี้แต่ละรายจะเสนอให้ลูกหนี้ ซึ่งจะแตกต่างกันไปขึ้นกับการพิจารณา ตามนโยบายของเจ้าหนี้และรายละเอียดของลูกหนี้
- ้การคำนวณใช้หลักการคิดดอกเบี้ยแบบลดต้นลดดอก
- ้การเข้าใช้งานถือว่าผู้ใช้ยินยอมให้เก็บข้อมูลการใช้งานเพื่อวิเคราะห์ข้อมูลในภาพรวม เพื่อประโยชน์ในการ พัฒนาโปรแกรม

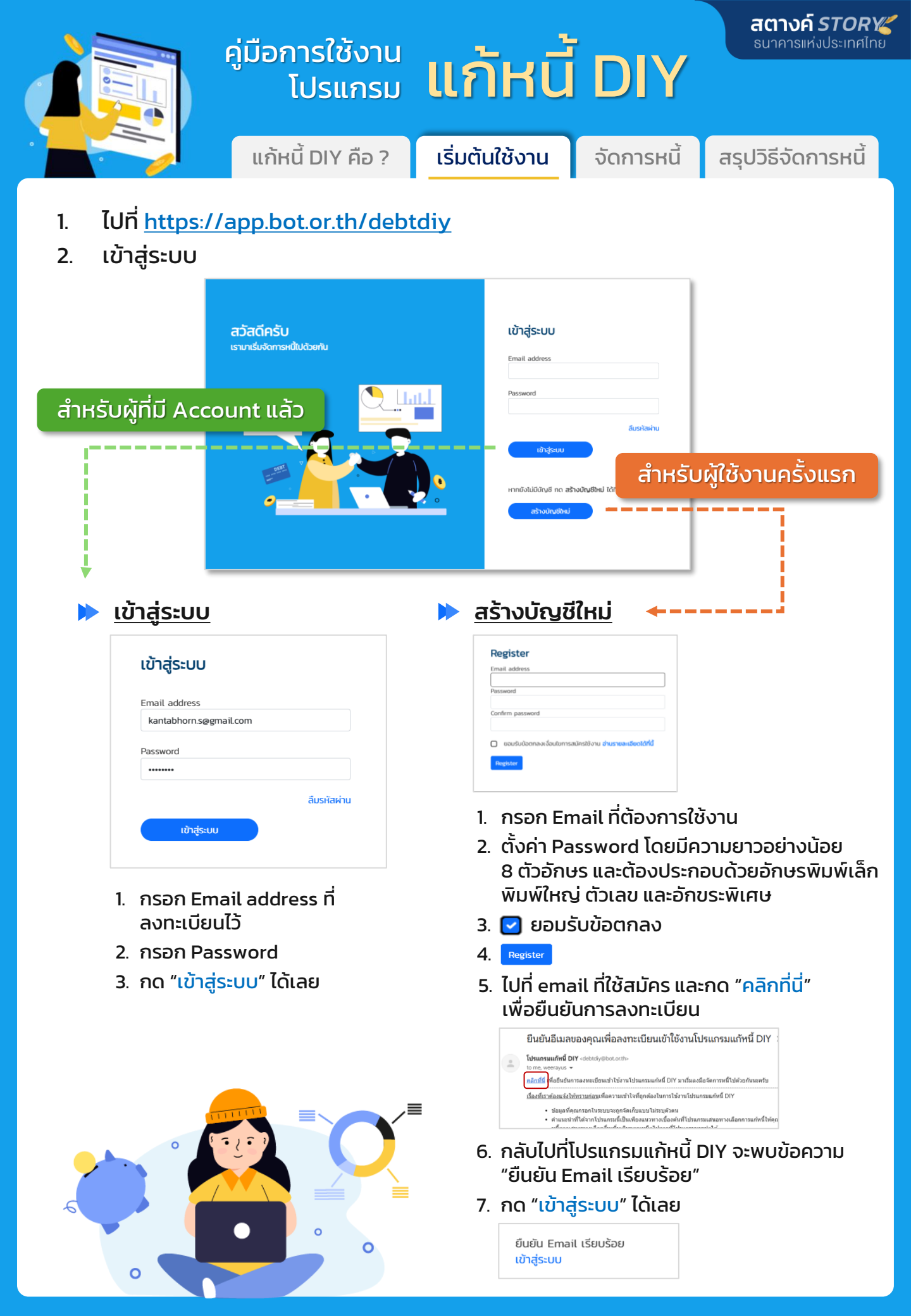

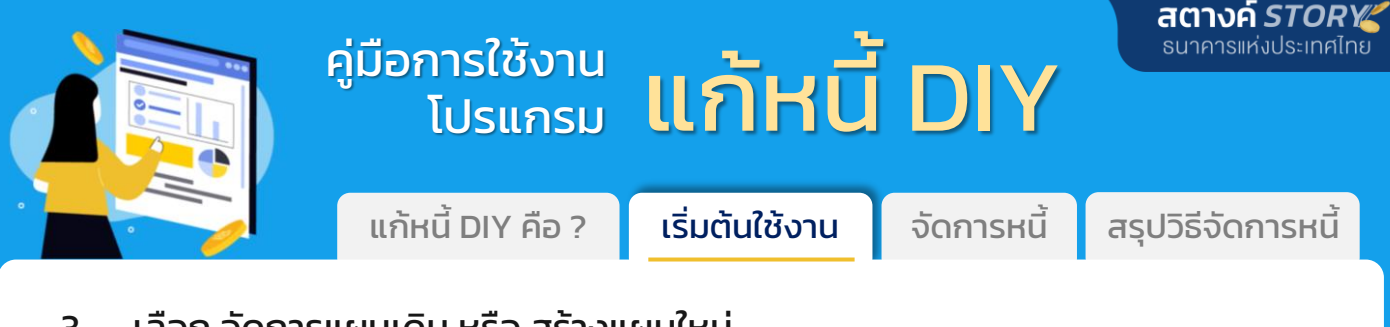

3. เลือก จัดการแผนเดิม หรือ สร้างแผนใหม่

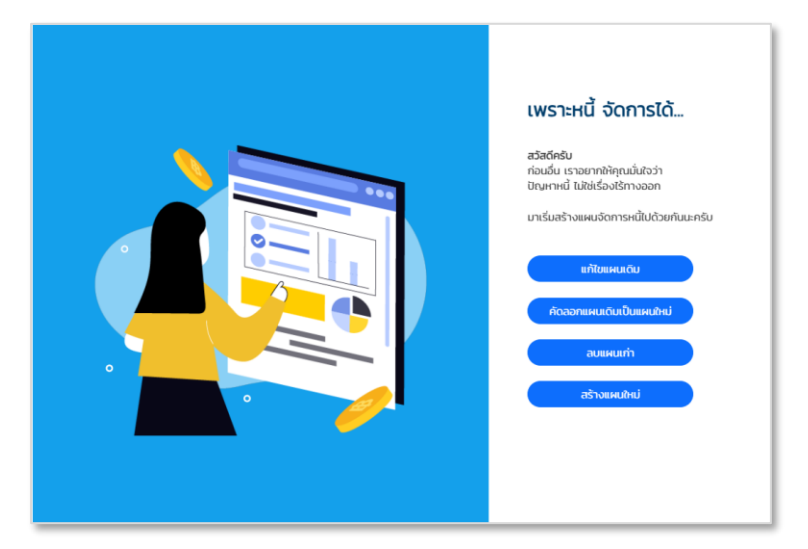

#### ≽ หาก <u>เคยสร้างแผนไว้แล้ว</u>

แก้ไขแผนเดิม

#### เพื่อแก้ไขข้อมูลต่าง ๆ ของแผนที่เคยสร้างไว้ 1) เลือกแผนที่ต้องการแก้ไข 2) กด "เริ่มกันเลย"

| < แก้ไขแผนเดิม |   |
|----------------|---|
| แผนแก้หนี้ 1   |   |
| โปรดเลือก      |   |
| แผนแก้หนี้ 1   | ) |
| แก้หนี้ 02     |   |

| rici | เรมกันเสีย   |  |
|------|--------------|--|
| < 1  | เก้ไขแผนเดิม |  |
| up   | เนแก้หนี้ 1  |  |
|      | เริ่มกันเลย  |  |
|      |              |  |

คัดลอกแผนเดิมเป็นแผนใหม่

#### เพื่อคัดลอกข้อมูลต่าง ๆ ของแผนเดิมมาสร้างแผนใหม่ 1) เลือกแผนที่ต้องการคัดลอก 2) ตั้งชื่อแผนใหม่

| คัดลอ     | กแผนดิมเป็นแผนใหม่ |
|-----------|--------------------|
| แผนแก้เ   | หนี้ 1             |
| โปร       | ดเลือก             |
| แผนแก้    | หนี้ 1             |
| แก้หนี้ ( | 02                 |
|           | เริ่มกันเลย        |
|           | เริ่มกันเลย        |

(เป็นชื่อแเพนแหม)
( คัดลอกแผนดิมเป็นแผนใหม่ แผนแก้หนี้ 1 แก้หนี้ 2
เริ่มกันเลย

ลบแผนเก่า

## เพื่อลบแผนเก่าออกไป

# 1) เลือกแผนที่ต้องการลบ

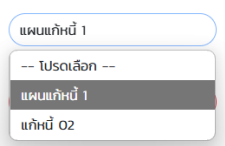

2) ลบแผน

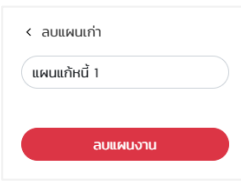

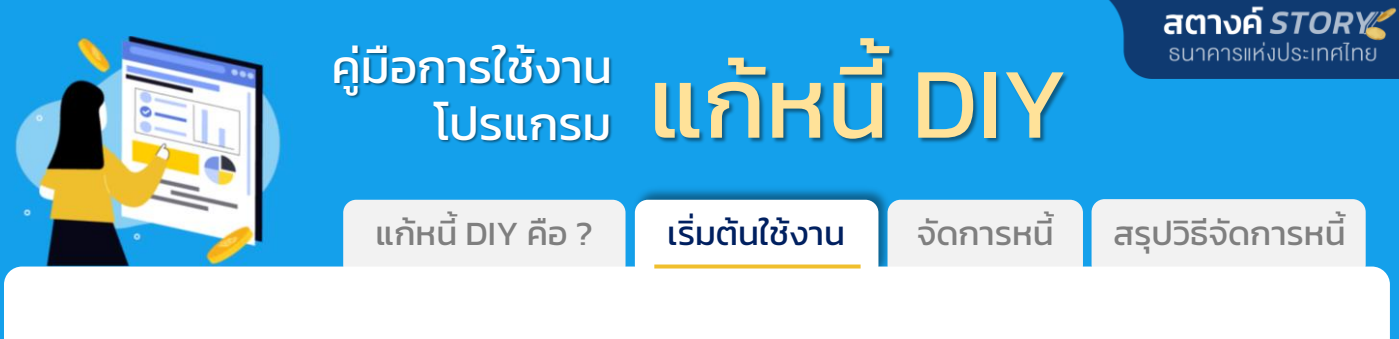

#### หาก ยังไม่เคยสร้างแผน / ต้องการสร้างแผนใหม่

| สร้างแผนใหม่ | เพื่อสร้างแผนใหม่ โดยกรอกข้อมูลใหม่ทั้งหมด<br>1) <i>ตั้งชื่อแผนใหม่ และกด "เริ่มกันเลย"</i> |
|--------------|---------------------------------------------------------------------------------------------|
|              | < สร้างแผนใหม่<br>แก้หนี้ 03<br>เริ่มกันเลย                                                 |

#### โดยระบบจะให้กรอก ข้อมูลหนี้|รายรับ-รายจ่าย|เลือกทางเลือกจัดการหนี้ และในขั้นตอนสุดท้ายสามารถ ดาวน์โหลดเอกสารที่ใช้จัดการหนี้ ได้อีกด้วย

|                                                                                                    | หนี้สถานะไหนก็เอรจาได้<br>โปรแกรมนี้มีมีประกรมที่จร้างขึ้นพื่อให้คุณได้เห็นทางเอือกใน<br>เรายยากให้คุณให้อว่าไม่ว่าหนึ่งองคุณจอยู่สถานะไหน ดังแต่<br>กุกสถานะสามารถเจรจาได้ และยังเริ่มเจรจาเร็วยังดันะครับ | การจัดการหนึ่นต่อะประเภท<br>รับจ่ายใปหว จนทั่งหนึ่บังคัมคดีแล้ว |                                 |
|----------------------------------------------------------------------------------------------------|----------------------------------------------------------------------------------------------------|-----------------------------------------------------------------|---------------------------------|
| ไม่ว่าหนึ่ของคุณจะหนักขนาดไหน อยากให้เชื่อว่ามีทาง<br>เราจะกอยสนับสนุนให้กุณห่านไปได้ โดย<br>ย่ายคุมให้เห็นทางและเข้าเข้าหนัดของคุณไ<br>แสดงทางเลือกการจัดการหนี้แต่ละก้อมของคุณไ<br>บอกขั้นตอนและให้ตัวอย่างเอกสารที่จำเป็นที่ต้อง | จัดการเสมอ<br>โดยพิจารณาจากสถานะหนี้และจำนวนเงินเข้า-เงินออกต่อเดือน - โต<br>ใช้ในการเจรจาหนี้ในทางเลือกการจัดการที่คุณเลือก                                                                                | ายที่คุณจะเป็นคนเลือกเองว่าอยากจัดการแบบไหน<br><b> </b>         |                                 |
| ข้อมูลหนึ่                                                                                                    | รายรับ-รายจ่าย<br>ทั้งหมดใช้เวลากระ                                                                                                    | เลือกทางเลือกจัดการหนี้<br>อกประมาณ 20 นาที                     | ดาวน์ไหลดเอกสารที่ใช้จัดการหนึ้ |
|                                                                                                    | leb                                                                                                    | U                                                               |                                 |

## เตรียมข้อมูลและเอกสารเกี่ยวกับหนี้ทั้งหมดให้พร้อม และ มาเริ่มสู้หนี้กันเลย !

|                                                                                                    | ียิ่งรู้ชัด ยิ่งจัดการง่าย<br>เตรียมข้อมูลและเอกสารเที่ยวกับหน้กั้งหมดของคุณทัพร้อย |  |
|----------------------------------------------------------------------------------------------------|-------------------------------------------------------------------------------------|--|
| เพื่อให้เราทัก่กำแนะนำได้ตรงจุด เราต้องการข้อมูลเหล่<br>• กรอกข้อมูลหนักหักลังคียงกับความเป็นจริงมากที<br>• ข้อมูลรายรับ-รายจ่าย เพื่อให้เห็นกระแสเงินสด<br>คุณอาจต้องเตรียนเอกสารเหล่านี้<br>• ใบแจ้งหนี้<br>• หนังสือสัญญาเงินทู้ เช่น สัญญาจำนองบ้าน<br>• ข้อมูลอาก Application ธนาการ / เจ้าหนี้<br>• รายการทำใช้จ่ายต่อเดือน หรือ ลองรวมรายจ่ายเ | นึ่งาทคุน<br>สุด<br>ต่อเดือบของคุณ<br><b>มาเริ่มสู้หน้กับ</b>                       |  |
|                                                                                                    |                                                                                     |  |

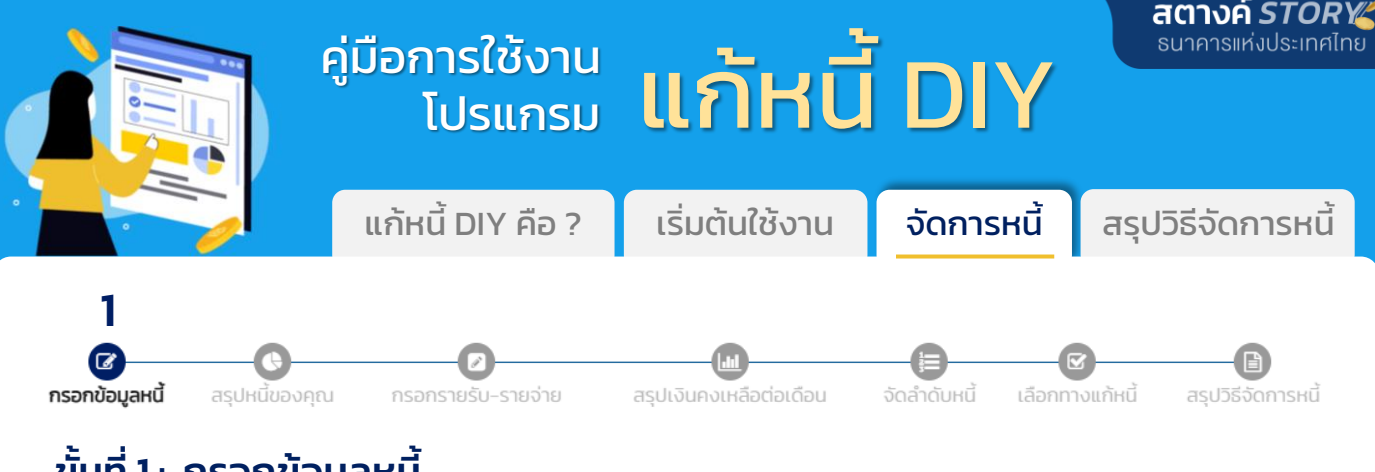

## ขั้นที่ 1: <u>กรอกข้อมูลหน</u>ี้

1) เลือกประเภทหนี้ของคุณ

คุณมีหนี้ประเภทไหนบ้าง ?

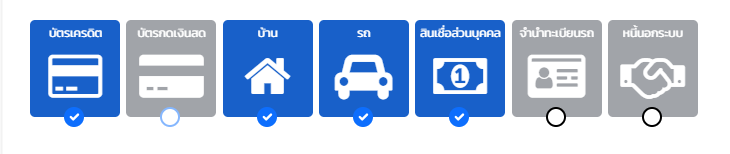

2) กรอกรายละเอียดหนี้แต่ละประเภท

โปรแกรมจะใส่ค่า default ของอัตราดอกเบี้ยของหนี้แต่ละประเภทมาให้ คุณสามารถปรับเปลี่ยนเองได้

2.1 <u>หนี้บัตรเครดิต</u>

#### <u>กด</u> 📀 เพื่อเพิ่มหนี้ หากมีหนี้ประเภทนั้น ๆ มากกว่า 1 รายการ

| ธนาคาร                      | ยอดหนี้ที่เหลือ | อัตราดอกเบี้ยต่อปี |
|-----------------------------|-----------------|--------------------|
| ธนาคารกรุงเทพ จำกัด (มหาชน) |                 | 20,000 16.00       |
| สถานะ                       | จ่ายเดือนละ     |                    |

- เลือก ธนาคาร จากตัวเลือกที่ระบบเตรียมไว้ให้
- กรอก ยอดหนี้ที่เหลือ
- กรอก อัตราดอกเบี้ยต่อปี
- เลือก สถานะ การจ่ายหนี้
- กรอก จ่ายเดือนละ ตามจำนวนเงินที่จ่ายหนี้บัตรเครดิตแต่ละเดือน

<u>หมายเหตุ</u> : การใช้บัตรฯ ที่สามารถชำระคืนได้เต็มจำนวน ตรงเวลาไม่ถือว่าเป็นหนี้ที่ต้องกรอก แต่ให้รวมเป็นยอดรายจ่ายในขั้นตอนถัดไปในหน้า "กรอกรายรับ รายจ่าย"

#### 2.2 <u>หนี้บัตรกดเงินสด</u>

| ธนาคาร                                                                     | ยอดหนี้ที่เหลือ    | อัตราดอกเบี้ยต่อปี |
|----------------------------------------------------------------------------|--------------------|--------------------|
| บริษัท อิออน ธนสินทรัพย์ (ไทยแลนด์) จำกัด (มหาชน)                          |                    | 10,000 25.00       |
| สถานะ                                                                      | จ่ายเดือนละ        |                    |
| จ่ายไม่ถึงขั้นต่ำ/ค้างจ่าย เกิน 90 วัน: ยังไม่ถูกดำเนินคดี                 |                    | 1,000              |
| <ul> <li>เลือก ธนาคาร จากตัวเลือก</li> <li>กรอก ยอดหนี้ที่เหลือ</li> </ul> | าที่ระบบเตรียมไว้เ | ក្រៃ               |

- เลือก สถานะ การจ่ายหนี
- กรอก จ่ายเดือนละ ตามจำนวนเงินที่จ่ายหนี้บัตรเครดิตแต่ละเดือน

<u>หมายเหตุ</u> : การใช้บัตรฯ ที่สามารถชำระคืนได้เต็มจำนวน ตรงเวลาไม่ถือว่าเป็นหนี้ที่ต้องกรอก แต่ให้รวมเป็นยอดรายจ่ายในขั้นตอนถัดไปในหน้า "กรอกรายรับ รายจ่าย"

|                                    | คู่มือการใช้งาน                                                                                                    |                                                                   |                                                | สตางค์ STORY<br>ธนาคารแห่งประเทศไทย |
|------------------------------------|----------------------------------------------------------------------------------------------------|-------------------------------------------------------------------|------------------------------------------------|-------------------------------------|
|                                    | <sup>ໍ</sup> ໂປ <b>ຣແ</b> กรม                                                                                      | แกหน                                                              | DIY                                            |                                     |
|                                    | แก้หนี้ DIY คือ ?                                                                                                  | เริ่มต้นใช้งาน                                                    | จัดการหนี้                                     | สรุปวิธีจัดการหนี้                  |
| 1                                  |                                                                                                    |                                                                   |                                                |                                     |
| <b>กรอกข้อมูลหนี้</b> สรุปหนี้ของร | <b>ค</b> ุณ กรอกรายรับ–รายจ่าย                                                                                     | <b>ไม่</b><br>สรุปเงินคงเหลือต่อเดือน                             | จัดลำดับหนี้ เลือกทา                           | รวม<br>เงแก้หนี้ สรุปวิธีจัดการหนี้ |
| ขั้นที่ 1: <u>กรอกข</u> ั          | <u>อมูลหนี้ (ต่อ)</u>                                                                                              |                                                                   |                                                |                                     |
| 2.3 <u>หนี้บ้า</u>                 | <u>1U</u>                                                                                                    |                                                                   |                                                |                                     |
| ບ້ານ                               | หนี้บ้าน +                                                                                                    |                                                                   |                                                |                                     |
|                                    | ธนาคาร                                                                                                    | ยอดหนี้ที่เหลือ                                                   | อัตราดอกเบี้ยต่อปี                             |                                     |
|                                    | สถานะ                                                                                                    | ค่างวดตามสัญญา                                                    | 3.60                                           |                                     |
|                                    | จ่ายไม่ครบ/ค้างจ่าย ยังไม่เกิน 90 วัน                                                                              |                                                                   | 7,200                                          |                                     |
|                                    |                                                                                                    |                                                                   |                                                |                                     |
|                                    | <ul> <li>กรอก ยอดหนี้ที่เหล</li> </ul>                                                                             | ลือ                                                               |                                                |                                     |
|                                    | <ul> <li>กรอก อัตราดอกเบื้</li> </ul>                                                                              | <i>ี้เยต่อปี</i>                                                  |                                                |                                     |
|                                    | <ul> <li>เลอก สถานะ การจ</li> <li>กรอก ค่างวดตามส</li> </ul>                                                       | ายหน<br><del>เ</del> ัญญา ที่ต้องจ่ายในแต                         | ่าละเดือน (ไม่ใช่จำเ                           | นวนเงินที่จ่ายจริง)                 |
| 2.4 <u>หนี้ร</u> ถ                 | <u>1</u>                                                                                                    |                                                                   |                                                |                                     |
| sn                                 | หนี้รถ +                                                                                                    |                                                                   |                                                |                                     |
| Æ                                  | เจ้าหนึ่                                                                                                    | ยอดหน้ที่เหลือ                                                    |                                                |                                     |
|                                    | BBB                                                                                                    | 25                                                                | 50,000                                         |                                     |
|                                    | สถานะ                                                                                                    | ค่างวดตามสัญญา                                                    | อัตราดอกเบียแบบเงินต้นคงที<br>(flat rate)      |                                     |
|                                    | จ่ายไม่ครบ/ค้างจ่าย เกิน 90 วัน : ได้รับหนังสือบอเ<br>หมายเหตุ ไปรแกรมจะกำมวณโดยใช้จัดราดอกเนื้อแบบ effective rate | กเล็กสัญญาแล้วและผู้นำ้<br>เป็นกรประมาณการโดยคุณ 18 กับ flat rate | 5,345 4.65                                     |                                     |
|                                    | • กรอกชื่อ เอ้าหนี้                                                                                                |                                                                   |                                                |                                     |
|                                    | <ul> <li>กรอก ยอดหนี้ที่เหล</li> </ul>                                                                             | ลือ                                                               |                                                |                                     |
|                                    | • เลือก <del>สถานะ</del> การจ่                                                                                     | ายหนี้                                                            | ، <u>، , , , , , , , , , , , , , , , , , ,</u> | ,                                   |
|                                    | <ul> <li>กรอก คางวดตามส</li> <li>กรอก อัตราดอกเมื</li> </ul>                                                       | สญญา ทตองจายในแต่<br>โยแบบเงินต้นคงที่ (fla                       | าละเดอน (โมไชจาเ<br>It rate) *                 | นวนเงนทจายจรง)                      |
|                                    | * โปรแกรมจะคำนวณโดย                                                                                                | ใช้อัตราดอกเบี้ยแบบ effectiv                                      | e rate เป็นการประมาณเ                          | การโดยคูณ 1.8 กับ flat rate         |
| 2.5 <u>สินเชื่</u>                 | <u>อส่วนบุคคล</u>                                                                                                  |                                                                   |                                                |                                     |
| สินเชื้อส่วนบุ                     | คคล สินเชื่อส่วนบุคคล +                                                                                            |                                                                   |                                                |                                     |
| 0                                  | ธนาคาร                                                                                                    | ยอดหนี้ที่เหลือ                                                   | อัตราดอกเบี้ยต่อปี                             |                                     |
|                                    | บริษัท พรอมิส (ประเทศไทย) จำกัด                                                                                    |                                                                   | 10,000 25.00                                   |                                     |
|                                    | สถานะ<br>ว่ายไม่คะบ/ต้างว่าย เดิม 90 จันะ มังกับครีะ ร้า                                                           | ค่างวดตามสัญญา                                                    | 1000                                           |                                     |
|                                    | אוואטאטאטאטיש נווע אט געראינאנאניענע אוואטעטעטעטעטעטעטעטעעעעע איז איז איז איז איז איז איז איז איז איז              |                                                                   | ,,000                                          |                                     |
|                                    | <ul> <li>เลือก ธนาคาร จาก</li> </ul>                                                                               | กตัวเลือกที่ระบบเตรียม                                            | ไว้ให้                                         |                                     |

- กรอก ยอดหนี้ที่เหลือ

- กรอก อัตราดอกเบี้ยต่อปี
  เลือก สถานะ การจ่ายหนี้
  กรอก ค่างวดตามสัญญา ที่ต้องจ่ายในแต่ละเดือน (ไม่ใช่จำนวนเงินที่จ่ายจริง)

|                                                                              | คู่มือการใช้งาน<br>โปรแกรม     | แก้หนี้                 | DIY                              | สตางค <i>ราบห</i><br>รนาคารแห่งประเทศไทย |
|------------------------------------------------------------------------------|--------------------------------|-------------------------|----------------------------------|------------------------------------------|
|                                                                              | แก้หนี้ DIY คือ ?              | เริ่มต้นใช้งาน          | จัดการหนี้                       | สรุปวิธีจัดการหนี้                       |
| กรอกข้อมูลหน้ สรุปหนี่ของห<br>ขั้นที่ 1: <u>กรอกข้อ</u><br>2.6 <u>หนี้จำ</u> | อ <b>มูลหนี้ (ต่อ)</b><br>1011 | สรุปเงินคงเหลือต่อเดือน | จัดลำดับหนี้ เลือกท              | <b>ช</b><br>างแก้หนี้ สรุปวิธีจัดการหนี้ |
|                                                                              | หน้จำนำทะเบียนรถ ↔             | ยอดหน้ที่หลือ<br>       | อัตราดอกเป็ยต่อป 30,000 24 1,200 | านวนเงินที่จ่ายจริง)                     |

#### 2.7 <u>หนี้นอกระบบ</u>

|             | )                                                                                                    | 10,000                  | ค่างวดต่อเดือน | 1,000          | 1         |
|-------------|----------------------------------------------------------------------------------------------------|-------------------------|----------------|----------------|-----------|
| อัตราด      | าอกเบี้ยต่อป<br>20 ต่อวัน                                                                                  |                         | L              |                | J         |
| •<br>•<br>• | กรอกชื่อ เจ้าหนี้<br>กรอก ยอดหนี้ที่เหลือ<br>กรอก ค่างวดต่อเดือน ที่จ่ายจรี<br>กรอก อัตราดอกเบี้ยต่อปี โดย | ริง<br>สามารถปรับเปลี่ย | อนเป็น 🌆       | ราดอกเบี้ยต่อเ | )         |
|             | ต่อวัน / ต่อเดือน / ต่อปี ได้ โด                                                                           | ยเลือกจาก drop          | down           | 20             | ต่อวัน    |
|             |                                                                                                    |                         | _              |                | โปรดเลือก |
|             |                                                                                                    |                         |                |                | ต่อเดือน  |
|             |                                                                                                    |                         |                |                | ต่อปี     |

<u>หมายเหตุ</u> : การกดปุ่ม "ถัดไป" ในทุก ๆ ขั้นตอน ระบบจะทำการบันทึกข้อมูลในขั้นตอนนั้น ๆ ไว้ เพื่อให้สามารถกลับมาแก้ไขหรือเรียกดูย้อนหลังได้

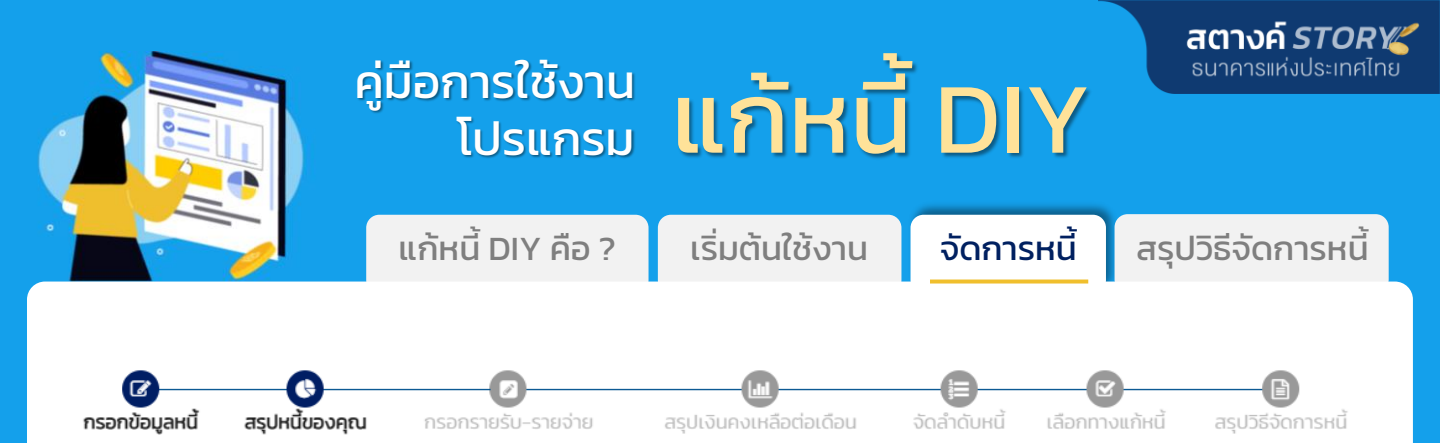

## ขั้นที่ 2 : <u>สรุปหนี้ของคุณ</u>

้โปรแกรมจะสรุป ภาพรวมหนี้ทั้งหมด และ การจ่ายหนี้ต่อเดือน เพื่อให้เห็นภาพรวมของหนี้ ทั้งหมดที่มี และจำนวนเงินที่ต้องใช้ในการจ่ายหนี้ในแต่ละเดือน

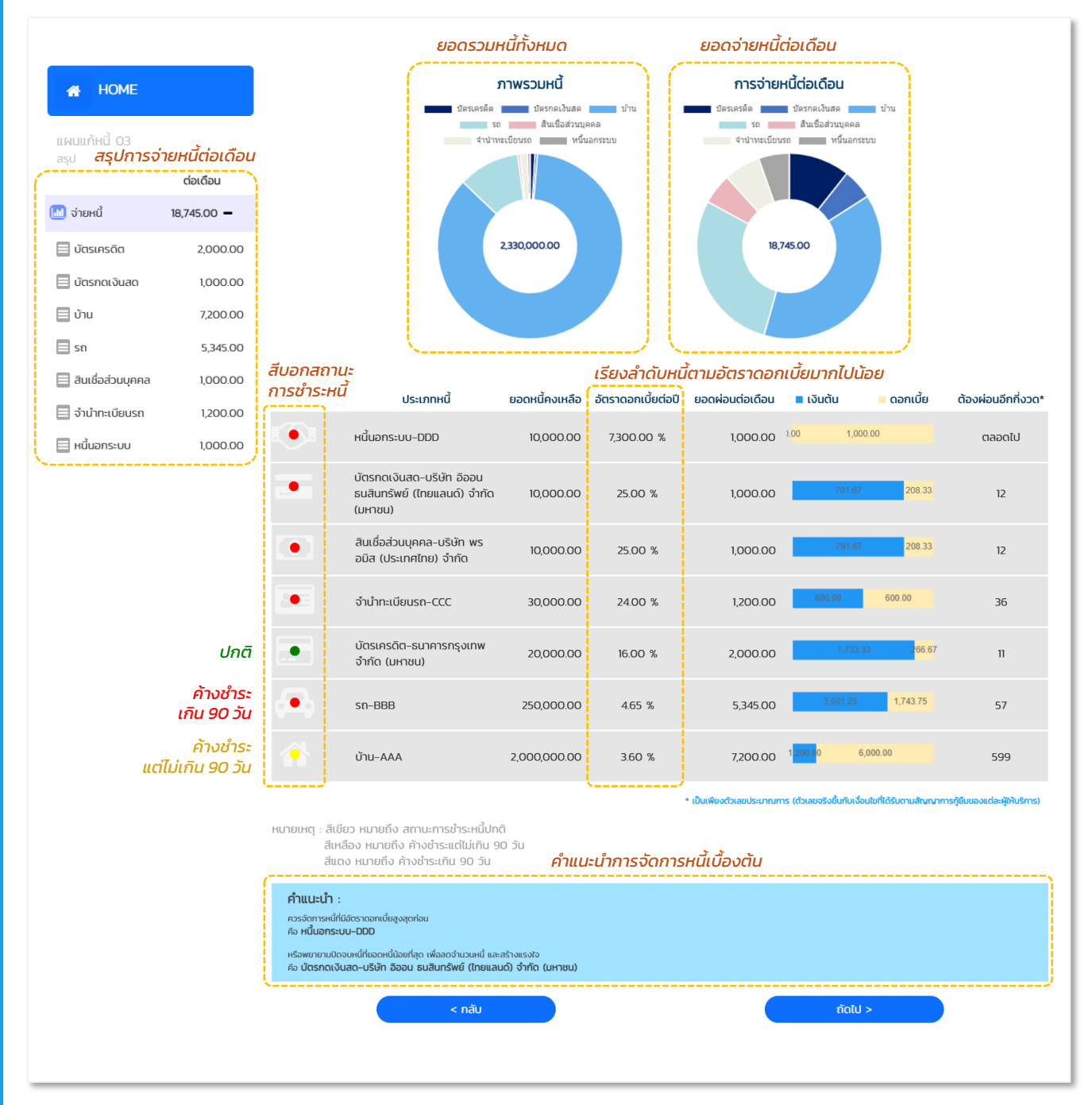

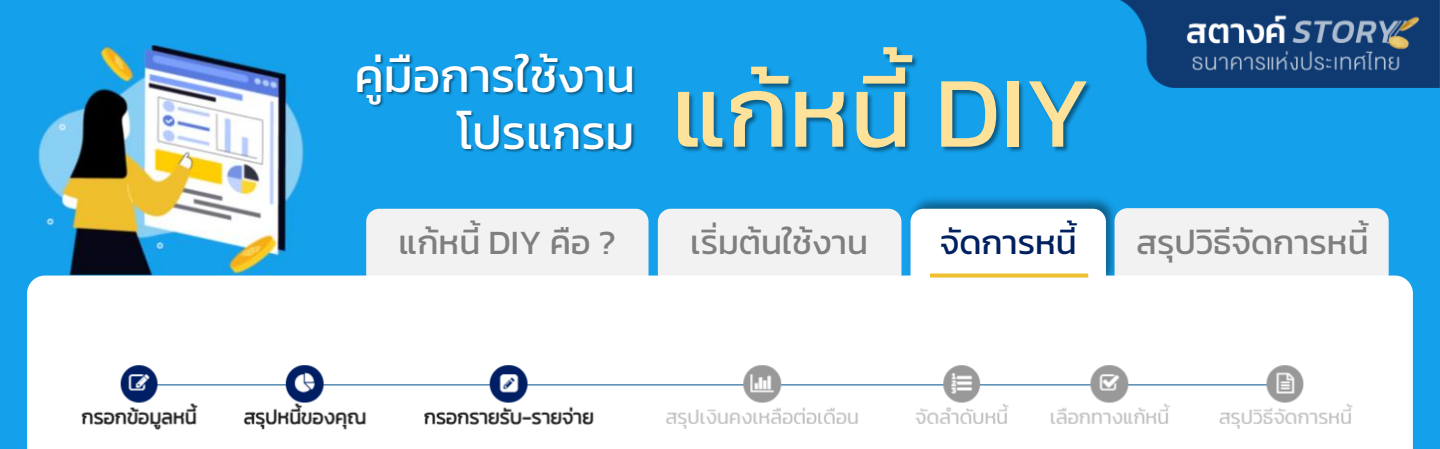

#### ้ขั้นที่ 3 : <u>กรอกรายรับ–รายจ่าย</u>

กรอกรายรับ-รายจ่าย เพื่อนำไปคำนวณเงินคงเหลือต่อเดือน

| รายรับ                                                                                          |
|-------------------------------------------------------------------------------------------------|
| ค <sub>ุณได้รายได้เป็น ต่อเดือน v ]</sub> 1) เลือกความถี่ของรายได้ ต่อวัน / ต่อเดือน / ต่อปี    |
| จำนวนเงิน                                                                                       |
| 20,000 2) กรอกจำนวนเงินที่เป็นรายได้ตามความถี่ที่เลือก                                          |
| คุณมีรายได้อื่นๆ ที่ไม่ได้เข้ามาประจำหรือไม่ เช่น โบนัส ค่าคอมมิชชั่น เงินปันผล                 |
| จำนวนเงิน                                                                                       |
|                                                                                                 |
| <u> </u>                                                                                        |
| รายอ่าย                                                                                         |
| ดอเมียวชว่ายต่อเดือนประเทณแก่วไหร่ แห่น ด่วงวหาร ด่านก่าไกม ด่าไป                               |
| มีเราแม้สีด้วางวาย                                                                              |
| เกิรากับมาเกิดการ                                                                               |
| จำนวนเงิน                                                                                       |
| []<br>12.006.67] ต่อเดือน <b>4) กรอกรายอ่ายต่อเดือน</b>                                         |
|                                                                                                 |
| หากนกจานวนรวมเมออก กรอกเบนรายการ กิจกิน กาเมรูวารวมต่อเดือนเทาเหร ระบบจะมช่องเหกรอกแยกตามรายการ |
| รายจ่ายรายเดือน ต่อเดือน                                                                        |
|                                                                                                 |
|                                                                                                 |
| คำนำ-คำไฟ 1140                                                                                  |
| ค่าโกรศัพท์ / อันเดอร์เน็ต / ค่าสมัครสมาชิกรายเดือน                                             |
| กำเลี้ยงดุอุปการะ                                                                               |
| ค่าใช้จำยอื่น ๆ                                                                                 |
| รายจ่ายรายปี daD                                                                                |
| คำเภอบ                                                                                          |
| ศำประกับ 20,000                                                                                 |
| ค่าเดิมทางกลับบ้านต่างจังหวัด                                                                   |
| กำใช้จ่ายอื่น ๆ                                                                                 |
|                                                                                                 |
| การแบ่งออมต่อเดือน/ต่อปี                                                                        |
| คุณแบ่งออมประมาณเท่าไหร่ เช่น การออมในรูปแบบ DCA หรือแบ่งเก็บออมเพื่อเป้าหมายต่าง ๆ             |
| จำนวนเงิน                                                                                       |
| 5 scapán $1000$ $1000$ $5$ scapán $1000$                                                        |
|                                                                                                 |
| < กลับ ถัดไป >                                                                                  |
|                                                                                                 |

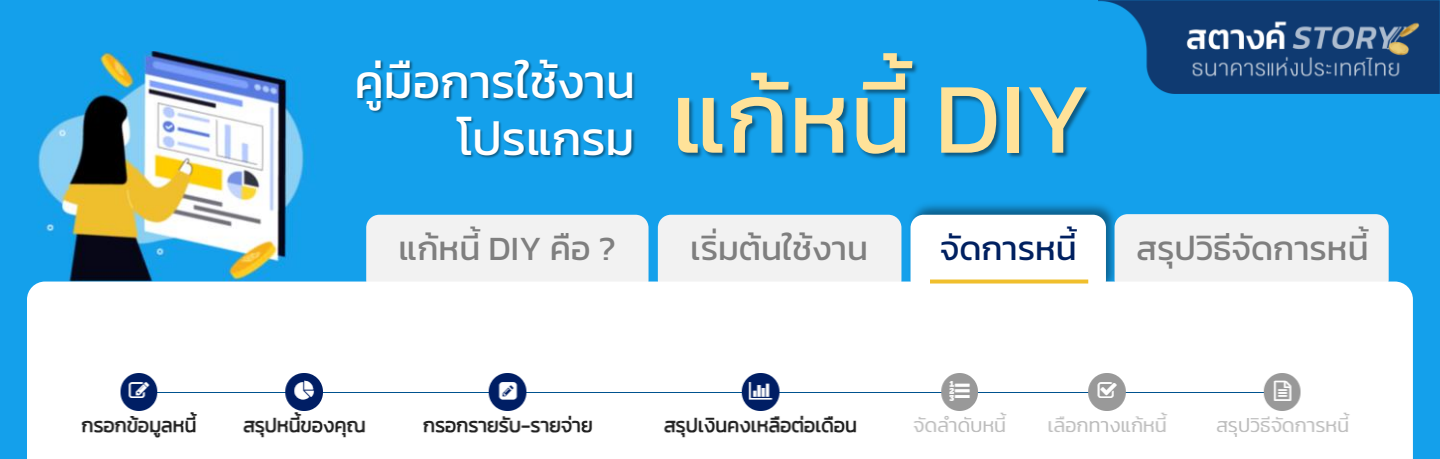

#### ้ขั้นที่ 4 : <u>สรุปเงินคงเหลือต่อเดือน</u>

โปรแกรมจะสรุปยอดเงินคงเหลือต่อเดือน จากการกรอกข้อมูลหนี้และรายรับ-รายจ่าย เพื่อให้เห็นภาพรวมการใช้จ่ายรายเดือนว่าพอใช้ / ไม่พอใช้เท่าไหร่

#### <u> ตัวอย่างเงินคงเหลือต่อเดือน</u> : เงินไม่พอใช้

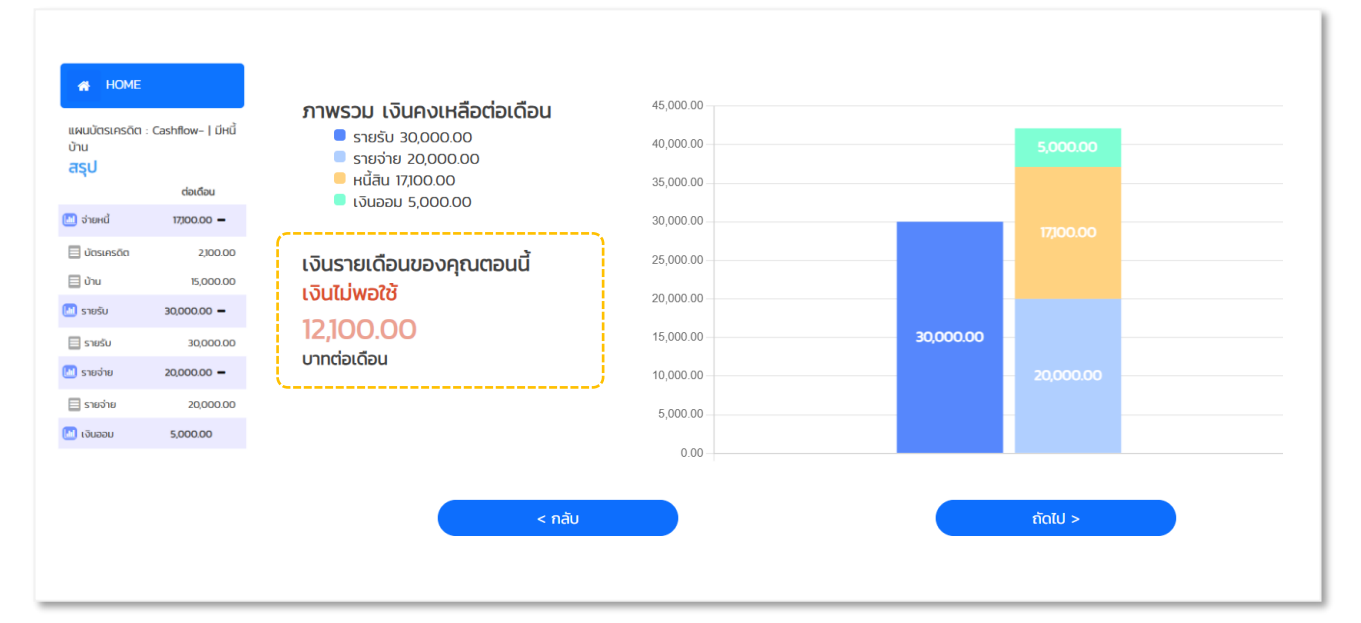

#### <u>ต้วอย่างเงินคงเหลือต่อเดือน</u> : มีเงินเหลือ

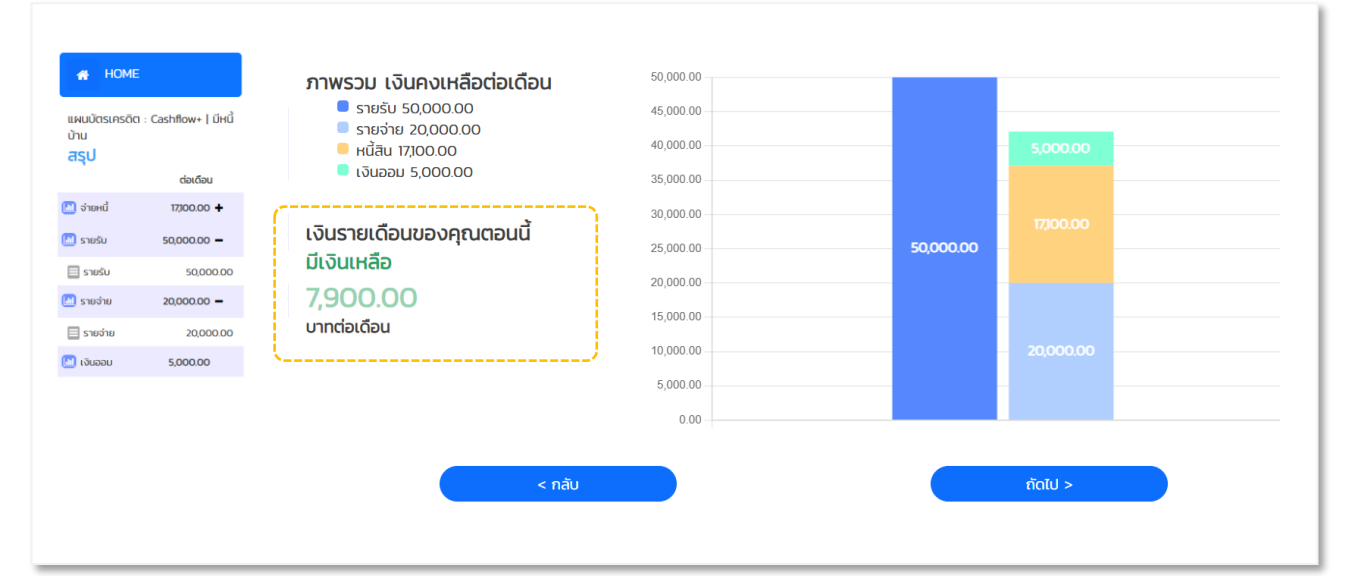

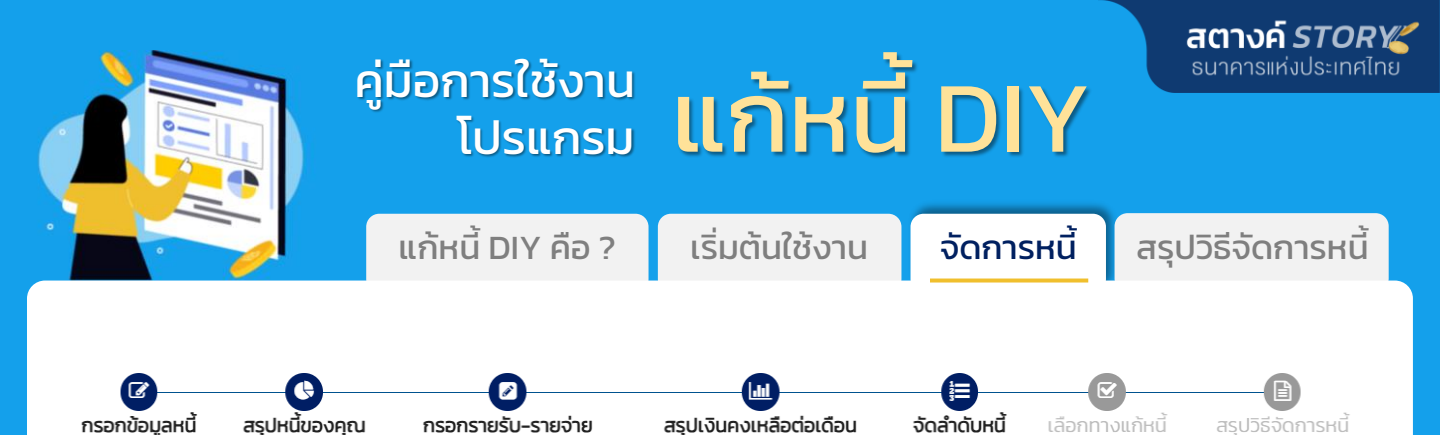

#### ขั้นที่ 5 : <u>จัดลำดับหนี้</u>

การจัดลำดับความสำคัญของหนี้ เป็นการจัดลำดับโดยพิจารณาจากความจำเป็นใน สถานการณ์ของคุณที่อาจทำให้คุณต้องเลือกจัดการหนี้นั้นก่อน ถึงแม้ดอกเบี้ยอาจจะ ไม่สูงกว่าหนี้อื่น เช่น หนี้นั้นมีสิ่งค้ำประกันเป็นสิ่งที่จำเป็นต่อคุณ หรือหากหนี้นั้น มีปัญหาขึ้นมาจะสร้างผลกระทบรุนแรงต่อชีวิตของคุณ

#### เราจะมาจัดการหนี้ เพื่อให้คุณมีเงินคงเหลือต่อเดือนเพียงพอ / เพิ่มขึ้น

#### ขั้นที่ 1 : เริ่มต้นที่การจัดลำดับหนี้

การจัดสำดับความสำคัญในการจัดการหนี้นั้นไม่มีคำตอบเดียวที่ถูกที่สุดสำหรับทุกกรณี แต่ขึ้นกับสถานการณ์และความจำเป็นของแต่ละคน

เราแนะนำให้เริ่มจากพิจารณาความจำเป็นในสถานการณ์ของคุณ ที่อาจทำให้คุณต้องเลือกจัดการหนี่นั้นก่อน ถึงแม้ดอกเบี้ยอาจจะไม่สูงกว่าหนี้อื่น เช่น หนี่นั้นมีสิ่ง ค้ำประกันเป็นสิ่งที่จำเป็นต่อคุณ หรือหากหนี้นั้นมีปัญหาขึ้นมาจะสร้างผลกระทบรุนแรงต่อชีวิตของคุณ

#### ตัวอย่าง

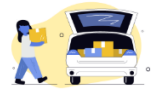

กรณีที่คุณต้องใช้รถในการประกอบอาชีพ ไม่สามารถเสี่ยง เสียรถไปได้ ทำให้ต้องเลือกป้องกันไม่ให้หนี้รถเกิดปัญหา

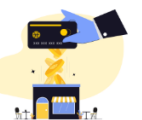

กรณีที่คุณจำเป็นต้องใช้วงเงินในบัตรเครดิต เพื่อดำเนิน ธุรกิจให้เดินหน้าต่อ จำเป็นต้องรักษาสถานะปกติของบัตร เครดิตใบนี้ไว้

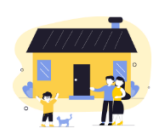

หนี้บ้านเริ่มจ่ายไม่ไหว หรือค้างจ่าย บ้านนั้นเป็นบ้านที่ใช้อยู่ อาศัยทั้งครอบครัว ไม่สามารถย้ายที่อยู่ได้ จำเป็นต้องรักษา ไว้

#### เรียงหนี้ 3 อันดับแรกที่สำคัญที่สุด สถานการณ์ของคุณ ในสถานการณ์ของคก ยอดหน้คงเหลือ

| าานการณ์ของคุณ<br>[] |   |    |                                                                      | ยอดหนี้คงเหลือ | อัตราดอกเบี้ย<br>ต่อปี | ยอดผ่อนต่อเดือน |   | สถานะ                                                                                               |
|----------------------|---|----|----------------------------------------------------------------------|----------------|------------------------|-----------------|---|----------------------------------------------------------------------------------------------------|
| 1                    | • | S  | หนี้นอกระบบ-DDD                                                      | 10,000.00      | 7,300.00 %             | 1,000.00        | • |                                                                                                    |
| I                    |   |    | บัตรกดเงินสด-บริษัท อิออน<br>ธนสินทรัพย์ (ไทยแลนด์)<br>จำกัด (มหาชน) | 10,000.00      | 25.00 %                | 1,000.00        | • | จ่ายไม่ถึงขั้นต่ำ/ค้างจ่าย เกิน 90<br>วัน: ยังไม่ถูกดำเนินคดี                                       |
| 1                    | • | 1  | สินเชื่อส่วนบุคคล-บริษัท พร<br>อมิส (ประเทศไทย) จำกัด                | 10,000.00      | 25.00 %                | 1,000.00        | • | จ่ายไม่ครบ/ค้างจ่าย เกิน 90 วัน:<br>บังคับคดีแล้ว                                                   |
|                      | 2 | 2= | จำนำทะเบียนรถ-CCC                                                    | 30,000.00      | 24.00 %                | 1,200.00        | • | จ่ายไม่ครบ/ค้างจ่าย เกิน 90 วัน:<br>พิพากษาแล้ว (คดีแดง)                                            |
| 1                    | • |    | บัตรเครดิต-ธนาคารกรุงเทพ<br>จำกัด (มหาชน)                            | 20,000.00      | 16.00 %                | 2,000.00        | • | จ่ายขั้นต่ำ/เกินขั้นต่ำ                                                                             |
| 1                    | 1 | æ  | sn-BBB                                                               | 250,000.00     | 4.65 %                 | 5,345.00        | • | จ่ายไม่ครบ/ค้างจ่าย เกิน 90 วัน :<br>ได้รับหนังสือบอกเลิกสัญญาแล้ว<br>และผู้ให้เช่าซื้อยึดรถคืนแล้ว |
|                      | 3 |    | บ้าน-AAA                                                             | 2,000,000.00   | 3.60 %                 | 7,200.00        |   | จ่ายไม่ครบ/ค้างจ่าย ยังไม่เกิน 90<br>วัน                                                            |

< กลับ

ถัดไป >

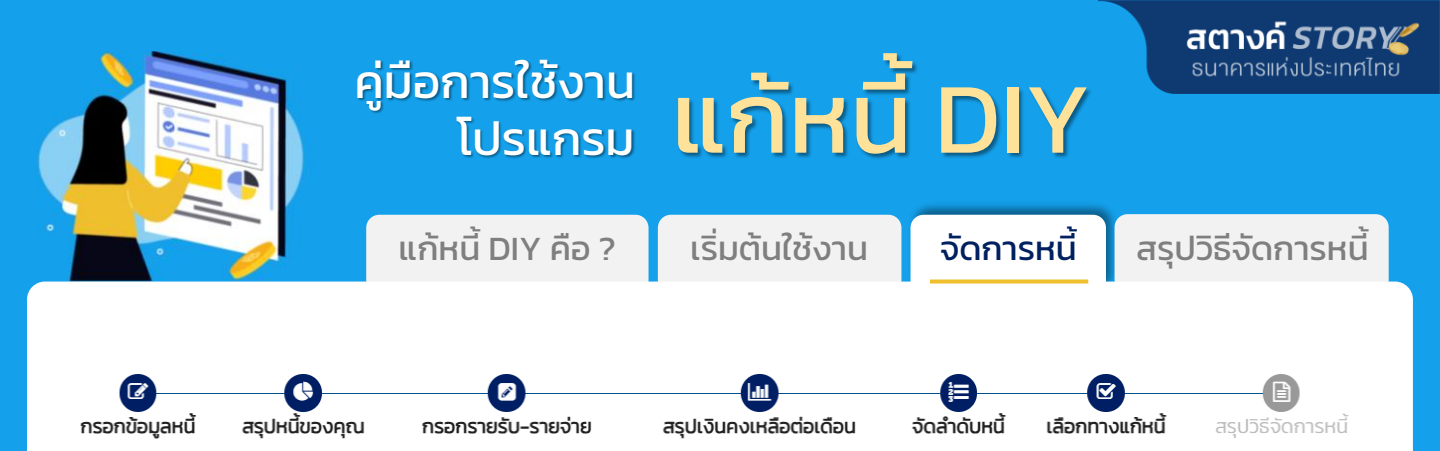

#### ขั้นที่ 6 : <u>เลือกทางแก้หนี้</u>

โปรแกรมจะแสดงทางเลือกสำหรับจัดการหนี้แต่ละก้อน โดยทางเลือกที่แสดงจะสัมพันธ์ กับสถานะหนี้ที่ได้เลือกไว้ และจัดเรียงหนี้ตามลำดับความสำคัญในขั้นตอนที่แล้วให้ด้วย คุณสามารถปรับเปลี่ยนทางเลือกสำหรับหนี้แต่ละก้อน และดูภาพรวมเงินที่เหลือต่อเดือน หากแก้หนี้ได้สำเร็จตามที่เลือก

<u>ต้วอย่างการเลือก</u> : กรณีเงินต่อเดือนปัจจุบัน ไม่พอใช้

| 4 HOME                                                                          | ขั้นที่ 2 : เลือกทางเลื                                  | อกการจัดการหนี้ให้หนี้แต่ละก้อน                                                                                                    |                                                        |                                                  |                                                              |
|---------------------------------------------------------------------------------|----------------------------------------------------------|----------------------------------------------------------------------------------------------------|--------------------------------------------------------|--------------------------------------------------|--------------------------------------------------------------|
|                                                                                 |                                                          |                                                                                                    | ยอดหนี้คงเหลือ                                         | อัตราดอกเบี้ย                                    | ยอดผ่อนต่อเดือน                                              |
|                                                                                 | ▼ 1. sn-BBB                                              |                                                                                                    | 250,000.00                                             | 4.65%                                            | <del>5,345.00</del> 0.00                                     |
| ก่อนจัดการหนี้ "เงินไม่พอใช้"<br>เงินต่อเดือน<br>ปัจจุบัน เงินมีพอใช้<br>858500 | <ul> <li>ทางเลือกที่ 1</li> <li>ทางเลือกที่ 2</li> </ul> | ขอใช้สิทธิชื่อรถคืนก่อนผู้ให้เช่าซื้อประมูลหรือขายทอดดลาด<br>ไม่จัดการหนึ่                                                                                                    | รก ทางเลือกที่แ<br>กับสถานะหนั                         | สดงจะสัมพันธ์<br>เ้ที่ได้เลือกไว้                |                                                              |
| ต่อเดือน                                                                        |                                                          |                                                                                                    | 30,000.00                                              | <del>24%</del> 21.00%                            | <del>1,200.00</del> 811.60                                   |
| <ul> <li>อ่ายหนี้ 19,745.00 +</li> <li>ธายรับ 24,166.67 +</li> </ul>            | 🖸 ทางเลือกที่ 1                                          | ขอผ่อนชำระเป็นงวด<br>เจรจาขออัตราดอกเชี้ย 2100 % ต่อปี ระยะเวลา 5 ปี<br>ได้ไม่เกินระยะเวลาบังคับคดี)                                                                                         | ขยายระยะเวลาการผ่อนชำระ                                | ເດົມ                                             | СНÚ                                                          |
| 200657 +<br>จำนวนเงินคงเหลือต่อเดือน<br>หากแก้หนี้ตามทางเลือกได้สำเร็จ          | 🔿 ทางเลือกที่ 2                                          | ปิดหนี้ก่อนทำหนดโดยขอส่วนลดหนี้ (Haircut)<br>เจรงาขอส่วนลด <mark>(2000</mark> %* เมื่อนำเงินก้อน 24,000.00 เ<br>ทั้งขอให้ไม่คิดกำปรับหรือดอกเปี้ยผิดนัดชำระ และอาจเจรจ <sup>-</sup><br>เดือน | มาทมาปิดหนี้ก่อนกำหนด รวม<br>เขอผ่อนชำระได้ไม่เกิน [6] |                                                  |                                                              |
| เงินต่อเดือน<br>หากแท้หนี้ได้ จะมีเงินเหลือ<br>ตามทางเลือก +956 19              | 🔘 ทางเลือกที่ 3                                          | ขอดีโอนทรัพย์เพื่อชำระหนี้<br>โอนรถให้เจ้าหนี้เพื่อชำระหนี้ ถ้าราคารถต่ำกว่ายอดหนี้ที่เหลื<br>และอาจขอให้เจ้าหนี้ไม่คิดค่าปรับหรือคิดดอกเบี้ยผิดนัดชำระ                                      | อ ลูกหนี้ต้องจ่ายส่วนต่าง                              | รวมดอกเบียที่ต้องจ่าย<br>11,976.54               | รวมดอกเบียที่ต้องจ่าย<br>18,661.98<br>บางทางเลือกอาจทำใ      |
| ที่เลือก<br>[]] วิธีแก้หน้ที่เลือก 🗕                                            | 🔿 ทางเลือกที่ 4                                          | <sup>ไม่จัดการหนี้</sup><br>สามารถปรับแก้ไขตัวเลข                                                                                                    | ในช่องต่าง ๆ ได้                                       | ลูกหนียังสามารถเจรจากับเ<br>พิพากษาออกมาแล้ว     | ้ ดอกเบี้ยโดยรวมสูงขั<br>แต่จะมีเงินเหลือต่อ<br>เดือนมากขึ้น |
| มีเงินต่อเดือนเพิ่ม +9,541.19                                                   |                                                          |                                                                                                    |                                                        |                                                  |                                                              |
| 1. รถ-888<br>กางเลือกที่ 1 +5,345.00<br>2. จำนำทะเบียนรถ-CCC                    |                                                          | หากจัดการหนี้ตามทางเลือ<br>นนคุณจะมีเงินคงเหลือต่อเ                                                                                                    | กที่เลือกไว้ด้าน <b>956.19</b><br>เดือน                |                                                  |                                                              |
| ทางเลือกที่ 1 +388.40                                                           | คุณสามารถนำเง                                            | นนี้มาใช้จัดการกับหนึ่นอกระบบที่มีอัตราดอกเบี้ยสูง โดยจ่ายเพี                                                                                                    | มให้ได้มากที่สุดเพื่อลดภาระด                           | ยหรือสามารถเลือกทางเลือกอื่เ                     | เพื่อจัดการหนี้นี้ได้                                        |
| 3. บ้าน-AAA                                                                     | ▼ 7. หนึ่นอกระบบ-DDD                                     |                                                                                                    | 10,000.00                                              | 7300%                                            | 1,000.00                                                     |
| ทางเลือกที่ 3 +555.81<br>4. บัตรเครดิต-ธนาคารกรุงเทพ จำกัด                      | 💿 ทางเลือกที่ 1                                          | นำเงินที่เหลือจากการปรับหนี้อื่นๆ มาจ่ายหนี้นี้เป็นอันดับแร<br>โดยเก็บเงิน 900.00 บาท ที่ได้จากการจัดการหนี เป็นเวล<br>ด้วน                                                                  | รก<br>In 12 เดือน เพื่อมาปิดหนี้ทั้ง                   | หากสามารถแก้ห<br>สำเร็จและมีเงินค                | นี้ตามทางเลือกได้<br>งเหลือต่อเดือนเป็นบวเ                   |
| (มหาชน)                                                                         | 🔿 ทางเลือกที่ 2                                          | เจรจากับเจ้าหนี้เพื่อขอปิดหนี้แบบแบ่งชำระ เป็นงวด                                                                                                    |                                                        | <sup>3</sup> โปรแกรมจะมีทาง<br>เพื่อปิดหนึ่นอกระ | เลือกในการเก็บเงิน<br>นมทั้งก้อมให้                          |
| ทางเลือกที่ 1 •1,473.32<br>5 มัตรถดเงินสด-บริษัท อิจอน ธน                       | O ทางเลือกที่ 3                                          | พยายามหาสินทรัพย์ เพื่อมาปิดหนี้นี้เป็นอันดับแรก                                                                                                    |                                                        | in both addits.                                  | Contributin                                                  |
| สินทรัพย์ (ไทยแลนด์) จำกัด (มหาชน)                                              | 🔿 ทางเลือกที่ 4                                          | เข้ามาตรการแบงก์รัฐ                                                                                                    |                                                        |                                                  |                                                              |
| ทางเลือกที่ 3 +778.66<br>6. สินเชื่อส่วนบุคคล-บริษัท พรอมิส                     | <b>()</b> ทางเลือกที่ 5                                  | หาสินเชื่อในระบบเพื่อนำไปปิดหนี้นอกระบบ เช่น สินเชื่อราย<br>กำกับ (PICO Finance)                                                                                                    | ยย่อยระดับจังหวัดภายใต้การ                             |                                                  |                                                              |
| (ประเทศเทย) จากด                                                                | 🔿 ทางเลือกที่ 6                                          | เจรจาขอลดอัตราดอกเบี้ยกับเจ้าหนึ่                                                                                                    |                                                        |                                                  |                                                              |
| 7. หนึ่นอกระบบ-DDD                                                              | 🔿 ทางเลือกที่ 7                                          | ไม่จัดการหนี้                                                                                                    |                                                        |                                                  |                                                              |
| ทางเลือกที่ 1 0.00                                                              |                                                          | < กลับ                                                                                                    |                                                        | ถัดไป >                                          |                                                              |

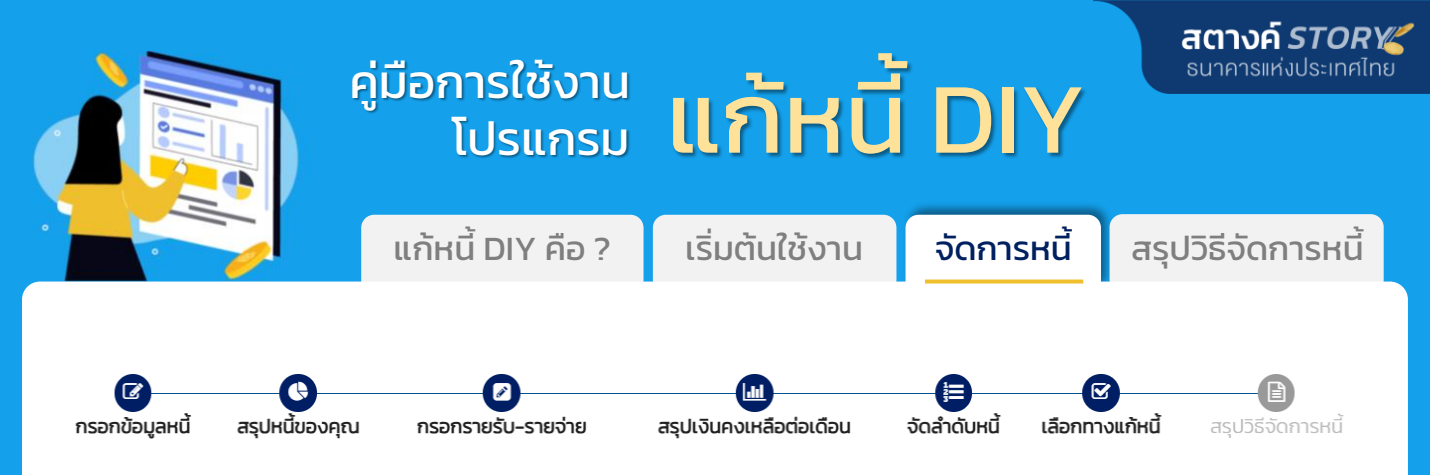

## ขั้นที่ 6 : <u>เลือกทางแก้หนี้ (ต่อ)</u>

#### <u>ต้วอย่างการเลือก</u> : กรณีเงินต่อเดือนปัจจุบัน มีเงินเหลือ

หากสถานะหนี้เป็น "จ่ายขั้นต่ำ/เกินขั้นต่ำ" (ยกเว้นหนี้รถและหนี้นอกระบบ) จะมีทางเลือกให้ชำระเพิ่มเพื่อลดภาระ ดอกเบี้ยในอนาคต โดยอาจมียอดผ่อนต่อเดือนสูงขึ้น แต่จะปลดหนี้ได้เร็วขึ้น และลดยอดรวมดอกเบี้ยที่ต้องจ่ายได้

| A HOME                                                         |                                |                                                          |                                                                                                    |                                     |                                    |                                                       |
|----------------------------------------------------------------|--------------------------------|----------------------------------------------------------|----------------------------------------------------------------------------------------------------|-------------------------------------|------------------------------------|-------------------------------------------------------|
| แผนแก้หนี้ 02<br>ก่อนจัดการหนี้ "ไ                             | วีเงินเหลือ"                   | ขั้นที่ 2 : เลือกทางเลื                                  | iอกการจัดการหนี้ให้หนี้แต่ละก้อน                                                                                                    | ยอดหนี้คงเหลือ                      | <b>ย</b> ์<br>อัตราดอกเบี้ย        | <b>มอดผ่อนต่อเดือนสูงขึ่</b><br>ยอดผ่อนต่อเดือน       |
| เงินต่อเดือน                                                   |                                |                                                          | งอน ธนสินทรัพย์ (ไทยแลนด์) จำกัด (มหาชน)                                                                                                    | 30,000.00                           | 16%                                | <del>3,000.00</del> 4,000.00                          |
| ปัจจุบัน                                                       | มีเงินเหลือ<br><b>1,655.00</b> | 🔾 ทางเลือกที่ 1                                          | ลดภาระดอกเบี้ยในอนาคดด้วยการเพิ่มยอดชำระต่อเดือน<br>โดยชำระเพิ่มเดือนละ <u>1000</u> บาท                                                                                                    | ทางเลือก<br>ให้ชำระเพิ่ม            | ເດັນ                               | หนี้จะหม <sup>ูดเ</sup> ร็วขึ้นและ<br>ดอกเบี้ยรวมลดลง |
|                                                                | ต่อเดือน                       | 🔿 ทางเลือกที่ 2                                          | ไม่จัดการหนึ่                                                                                                    |                                     |                                    |                                                       |
| 뒖 จ่ายหนี้                                                     | 8,345.00 🕇                     |                                                          |                                                                                                    |                                     | จะหมดหนี้ใน                        | จะหมดหนี้ใน                                           |
| 🛄 รายรับ                                                       | 40,000.00 +                    |                                                          |                                                                                                    |                                     | 11 เดือน<br>รามดอกเบี้ยที่ต้องอ่าย | 8 เดือน<br>รวมดอกเนี้ยตี่ต้องอ่าย                     |
|                                                                | 25,000.00 +                    |                                                          |                                                                                                    |                                     | 2,401.90                           | 1,805.12                                              |
| จำนวนเงินคงเหลืะ<br>เนื่องจากนำไปชำร                           | วต่อเดือนลดลง<br>ะหนี้เพิ่ม    | <ul> <li>✓ 2. รถ-AAA</li> <li>ดามเรืออยี่ 1</li> </ul>   | นวาครัฐราความนี้ย                                                                                                    | 100,000.00                          | <del>4.65%</del> 4.00%             | 5,345.00                                              |
| <b>เงินต่อเดือน</b><br>หากแก้หน้ได้<br>ตามทางเลือก<br>ที่เลือก | จะมีเงินเหลือ<br>+655.00       | <ul> <li>ทางเลือกที่ 2</li> <li>ทางเลือกที่ 3</li> </ul> | โดยเจรงาขอจัตราดอกเบี้ย <u>400</u> % (flat rate)<br>ขอลดค่างวด โดยขยายระยะเวลาช่าระหนี้<br>โดยเจรงาขอขยายเวลาชำระหนี้เป็น <u>10</u> ปี<br>ขอลดอัตราดอกเบี้ยและขยายระยะเวลาชำระหนี้<br>โดยเจรงาขออัตราดอกเบี้ย <u>440</u> % (flat rate) ระยะเวลา | <u>6</u> Ŭ                          | ເດັນ                               | ใหม่                                                  |
| 뒖 วิธีแก้หนี้ที่เลือก                                          | -                              | 🔘 ทางเลือกที่ 4                                          | ขอลดค่างวดชั่วคราว โดยผ่อนชำระเพิ่มขึ้นแบบขั้นบันได (st.<br>ขอลดค่างวด <u>20.00</u> %* ในช่วง <u>12</u> เดือนแรก แล้วจ่า<br>6 ปี**                                                                                                    | ep up)<br>ยเพิ่มขึ้น จนจบสัญญาใน    | รวมดอกเบี้ยที่ต้องจ่าย             | รวมดอกเบี้ยที่ต้องจ่าย                                |
| มีเงินต่อเดือนเพิ่ม -1,000.00                                  |                                |                                                          | ราว (สามาร์ (สามาร์ (สามาร์))<br>หมายเหตุ : คำนวณตัวอย่างโดยคิดค่างวดปีที่เหลือเท่ากันทุก<br>อาจมีเงื่อนไขทยอยปรับหลายครั้ง ขึ้นกับการพิจารณาของเจ่                                                                                             | กงวด อย่างไรก็ตาม ค่างวด<br>จ้าหนี้ | 7,511.81                           | 6,375.86                                              |
| 1. บัตรเครดิต-บริษัท<br>(ไทยแลนด์) จำกัด (ม                    | อิออน ธนสินทรัพย์<br>หาชน)     | 🔿 ทางเลือกที่ 5                                          | ไม่จัดการหนี้                                                                                                    |                                     |                                    |                                                       |
| ทางเลือกที่ 1                                                  | -1,000.00                      |                                                          | < กลับ                                                                                                    |                                     | ถัดไป >                            |                                                       |
| 2. รถ-AAA                                                      |                                |                                                          |                                                                                                    |                                     |                                    |                                                       |
| ทางเลือกที่ 1                                                  | 0.00                           |                                                          |                                                                                                    |                                     |                                    |                                                       |

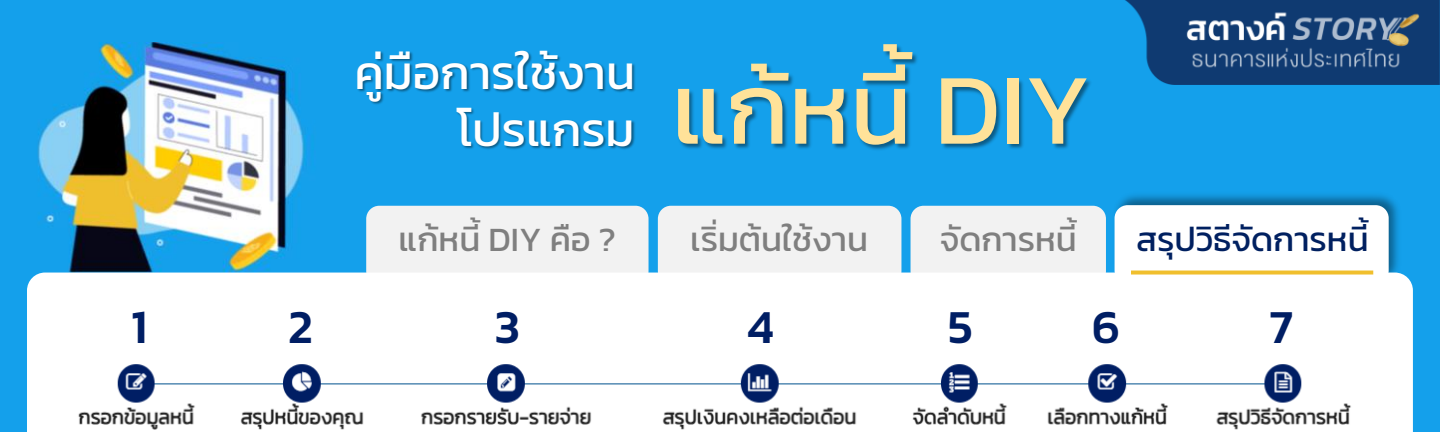

### ขั้นที่ 7 : <u>สรุปวิธีจัดการหนี้</u>

โปรแกรมจะช่วยสนับสนุนให้คุณจัดการหนี้ตามทางที่คุณเลือกได้ง่ายขึ้น โดยแสดง รายงานสรุป เอกสารที่ต้องเตรียม และขั้นตอนการจัดการหนี้แต่ละก้อนตามทางเลือก ที่ได้เลือกไว้ คุณสามารถเตรียมเอกสารและทำตามขั้นตอนได้เลย

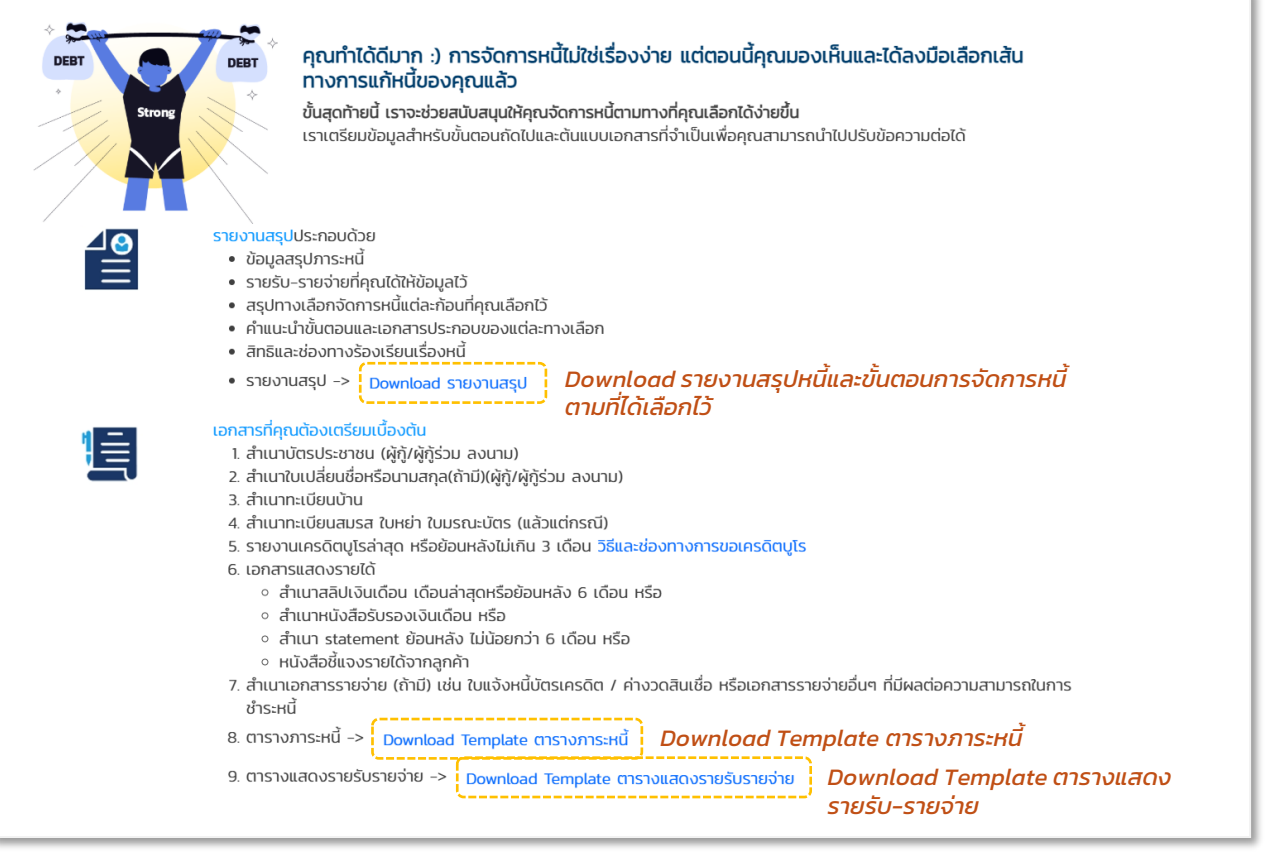

#### <u>ต้วอย่างเอกสารที่ Download ได้จากโปรแกรม</u>

| ana i enno<br>16: presan per<br>duro terrandificadori i en especeren duro dividui in                                                                                                    | Cate o                |                         |          |            | *1713.4          | *******       |                                                                    |                                                                                                    |  |
|----------------------------------------------------------------------------------------------------|-----------------------|-------------------------|----------|------------|------------------|---------------|--------------------------------------------------------------------|----------------------------------------------------------------------------------------------------|--|
| ither ar nang ding they delta analare or generally for an an inputery.<br>In a subtreak monitories of non-testific in the englisher nervaries a sum are not increased by Selection.                                                                                                    | 6                     |                         |          |            |                  |               |                                                                    |                                                                                                    |  |
| And an interview of the second second second second second second second second second second second second se                                                                                                    | Sume                  | it of                   | knendoed | borrfronte | concert consulta | trayoful sava | arrent                                                             | Steps in the protocore<br>mercure (                                                                                                    |  |
| due voi talepintur rahantaina del erroringet blan en d<br>- franzi eller situen di baina considerati en mana en sidere mai chier pall<br>andi a del conservatorine en attenen in ana anteressi elleri el del                                                                                                    | 1 Shore that          |                         | 255      | 36,000     | 1,080            |               | สารสาร ประกอ ว่าเ<br>มีปัญหรับว่าเหลือ กรามการไป                   | biratteinstraction                                                                                                    |  |
| inder water vier die de konstelle in refl. ber van 1966<br>– Konfliveren van verkanse a <u>d en de konsten parts</u><br>Frenk kan konflikt, die verste konstelle vier die dat kan van Stalikaat sekel uit die                                                                                                    | 2 Seconda             | '                       | 362      | 40,000     | UN               | 1             | Roma da se da<br>Edagon da Alfonsan da La Las                      | Sinamiestor (M                                                                                                    |  |
| derer behand dare volge skulle anderer benander volge der derer angestellter son derer angestellter son derer son derer angestellter son derer son derer angestellter son derer son dere | 5.8%.5005.4,**0       | 5                       | 285      | 48.000     | 6.280            |               | สาขารประชาชิง<br>มีในสูงรับใหล่รับการสามว่า 1.10                   | haranta kentra rekitat                                                                                                    |  |
| <ul> <li>mörtörstecht/szverszt.ikszinadarzmationia/ak as micciaerinacia<br/>szmanureasiteriselyidőitmateasitalarast.ikszatbad</li> </ul>                                                                                                    | abd2ni<br>postusiundo | u<br>ulesonioutriseoñeu | 1265     | 3,223,244  | 5,00             | н             | Valideature                                                        | See as a second second s |  |
|                                                                                                    |                       |                         |          |            |                  | urant faqua   | rosz Bin<br>rosz Bin – preferenteg<br>roszlowolsztepił actronowyce | - โปร์อุมาพารธรร้างหรือนั้น<br>เริ่มและไปปรี พระบาทระก.กร<br>พรัสสิวทางเป็นนี้กลับประวัตรูด                                                                                                    |  |
|                                                                                                    |                       |                         |          |            |                  |               |                                                                    |                                                                                                    |  |

|         |           | ตารางมีแหง               | onthe design and |                   |                |
|---------|-----------|--------------------------|------------------|-------------------|----------------|
|         |           |                          |                  | 101               |                |
|         |           |                          |                  | digen fi          | ć              |
| -       |           |                          |                  |                   | spationadamate |
| wrol    | inulas    | 20,004                   |                  |                   |                |
| Nata    |           |                          |                  |                   |                |
| -       | western   | 2.004                    | read             |                   |                |
| - 84'10 |           |                          | inorth           | And               | mannalis       |
| e       | roredypha | or of this patient darge | (Insents         | percentaria della | 1.69           |
|         | motes     | vatidiamidea             |                  | annes(            |                |
| NP.     | 3,300     |                          | Secolar          | this bees         | 1.88           |
| de.     | 2,000     |                          |                  | makering to the   |                |
|         |           |                          |                  | awas)             |                |
| ŵ.      | 0.00      |                          | den .            | ***               | 1,200          |
| 124     |           |                          | 100              |                   | 1.90           |
| -       | 1,000     |                          | belirown         | Adv sails         | 1.88           |
|         |           |                          |                  | careto enk        |                |
| 1.7     | 1.000     |                          | e-o-edour        | ece.              | 1,218          |
|         | 1447      |                          | diamon           | 000               | 1.88           |
|         |           |                          | -                |                   |                |
|         |           |                          |                  |                   |                |
| -       | -         |                          |                  |                   |                |
| -       | -         |                          |                  |                   |                |
| _       | -         |                          |                  |                   |                |
|         |           |                          |                  |                   |                |
|         |           |                          |                  |                   |                |
|         |           |                          |                  |                   |                |
|         | www.ebo   | ravefuelches             |                  |                   |                |
|         | •         |                          | -                |                   |                |
|         | 0,007     |                          | -                |                   |                |

Template ตารางแสดงรายรับ-รายจ่าย สามารถปรับแก้ไขรายละเอียดได้เอง เพื่อเตรียมยื่นขอปรับโครงสร้างหนี้

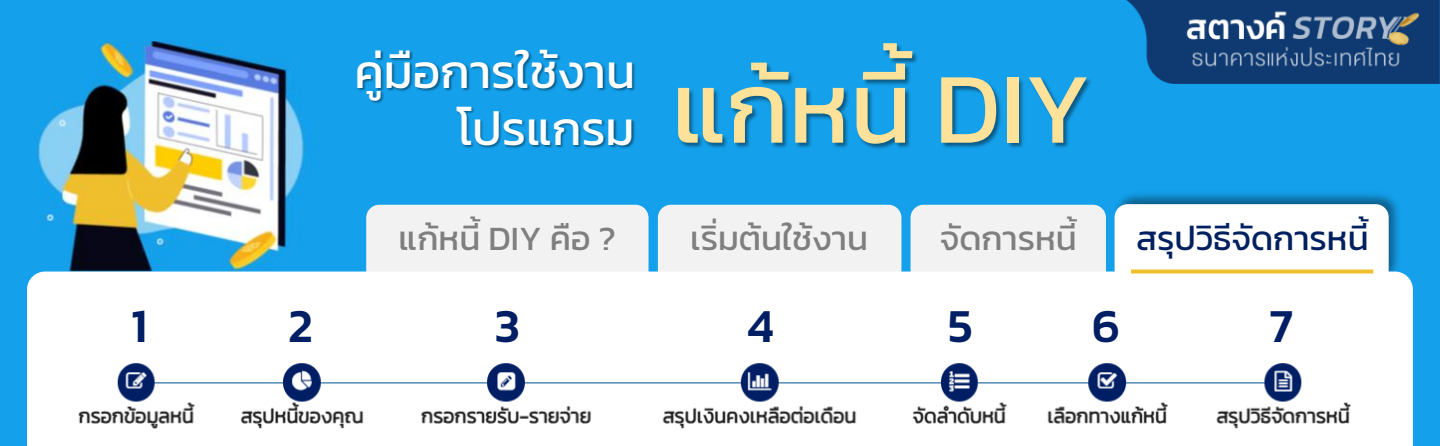

### ขั้นที่ 7 : <u>สรุปวิธีจัดการแก้หนี้ (ต่อ)</u>

โปรแกรมจะแสดงขั้นตอนการจัดการหนี้แต่ละก้อนตามทางเลือกที่เลือกไว้ คุณสามารถ เตรียมเอกสารและทำตามขั้นตอนได้เลย

| ขั้นตอนการจัดการหนี้แต่ละก้อนตามทางเลือกที่คุณเลือกไว้                                                                                                    |                |                           |                            |  |  |  |  |
|----------------------------------------------------------------------------------------------------|----------------|---------------------------|----------------------------|--|--|--|--|
|                                                                                                    | ยอดหนี้คงเหลือ | อัตราดอกเบี้ย             | ยอดผ่อนต่อเดือน            |  |  |  |  |
| ▼ 1. sn-BBB                                                                                                    | 250,000.00     | 4.65 %                    | <del>5,345.00</del> 0.00   |  |  |  |  |
| <mark>วิธีการจัดการหนี้ที่เลือก</mark> : ขอใช้สิทธิชื้อรถคืนก่อนผู้ให้เช่าซื้อประมูลหรือขายทอดตลาดรถ<br><mark>ต้องทำอะไรต่อ</mark><br>ติดต่อเจ้าหนี้เพื่อแจ้งความประสงค์ว่าต้องการซื้อรถคืน เพื่อขอทราบขั้นตอนการดำเนินการและราคาขาย                                                                                                    |                |                           |                            |  |  |  |  |
|                                                                                                    | 30,000.00      | <del>24.00</del> % 21.00% | <del>1,200.00</del> 811.60 |  |  |  |  |
| <ul> <li>วิธีการจัดการหนี้ที่เลือก : ขอผ่อนช่าระเป็นงวด เจรจาขออัตราดอกเบี้ย 21% ต่อปี ระยะเวลา 5 ปี (ขยายระยะเวลาการผ่อนช่าระได้ไม่เกินระยะเวลาบังคับคดี)</li> <li>ต้องทำอะไรต่อ</li> <li>ลุกหนี้ยังสามารถเจรจากับเจ้าหนี้ได้ ถึงแม้จะมีคำพิพากษาออกมาแล้ว</li> <li>ไก้เจ้าหนี้ติดต่อมาเพื่อทวงถามหนี้ที่ต้องจ่ายตามคำพิพากษา ให้แจ้งเจ้าหนี้ว่าจะขอปรับโครงสร้างหนี้</li> <li>ติดต่อเจ้าหนี้เพื่อขอเจรจาปรับโครงสร้างหนี้หลังศาลพิพากษา / ดำเนินคดีแล้ว</li> <li>ดัดต่อเจ้าหนี้เพื่อขอเจรจาปรับโครงสร้างหนี้หลังศาลพิพากษา / ดำเนินคดีแล้ว</li> <li>จัดทำจดหมายขอปรับโครงสร้างหนี้เพื่อส่งให้เจ้าหนี้พิจารณา โดยเตรียมข้อมูลเพื่อใส่รายละเอียดในจดหมาย (ดูข้อมูลได้จากสัญญาเงินกู้ / ใบแจ้งหนี้) ได้แก่</li> <li>ข่อเจ้าหนี้</li> <li>ข่อเจ้าหนี้</li> <li>ขนะนำตัว ให้ข้อมูลหนี้ : ชื่อลูกหนี้ ประเภทหนี้ เลขที่สัญญาเงินกู้ ผ่อนชำระทั้งหมดกิ่งวด ผ่อนมาแล้วกิ่งวด อัตราดอกเบี้ยต่อปี ยอดหนี้คงเหลือ การะผ่อนหนี้ต่อ</li> <li>เดือน อาชีพลูกหนี้ รายรับหักค่าใช้จ่ายแล้วพอจ่ายหนี้หรือไป</li> <li>บอกปัญหา : ปัญหาเกิดจากสาเหตุใด ส่งผลกระกบอย่างไร นานแค้ไหม ได้พยายามแก้ไขอย่างไร และไม่สามารถกำตามคำพิพากษาของศาลได้เพราะเหตุใด</li> <li>เจรจาผ่อนปรนหนี้ : รบุวิธีปรับโครงสร้างหนี้ที่ต้องการ ยอดผ่อนช้าระทิ่งๆใหม เบอร์โกรติดต่อ</li> <li>ส่งจดหมายดังกล่าวถึงเจ้าหน้ / บำสงที่สามา พร้อมแบบเอกสารที่เกี่ยวข้อง</li> </ul> |                |                           |                            |  |  |  |  |
| 5. ติดตามผลจากการพิจารณาด้าเนินการของเจ้าหนี<br>เขียนจดหมายขอเจรจาปรับโครงสร้างหนี้ -> Download Template จดหมายขอปรับโครงสร้างหนี้<br>< กลับ  ไปสู่ขั้นตอนสุดก้าย >                                                                                                    |                |                           |                            |  |  |  |  |
|                                                                                                    |                |                           |                            |  |  |  |  |

#### <u>ตัวอย่างเอกสารที่ Download ได้จากโปรแกรม</u>

| bit       bit         bit       bit         bit       b | Template จดหมายขอปรับโครงสร้างหนี้<br>สามารถปรับแก้ไขรายละเอียดได้เอง<br>เพื่อเตรียมยื่นขอปรับโครงสร้างหนี้ |
|----------------------------------------------------------------------------------------------------|----------------------------------------------------------------------------------------------------|
| * หาเป็นให้ผมายหลายที่เทพิษที่ก่าง กรุงหมีมีการขณิยมกับสำหรับให้คุณมีหารสิทธรี<br>กรุณาแล้งหมัดหมอง สร้อมูลหมายมาร์เกทิพที่ได้เป็นปัจจุบังที่ cat camer รอดสำหนี้ ก่อนส่งจงหมายอปปังผู้                                                                                                    |                                                                                                    |

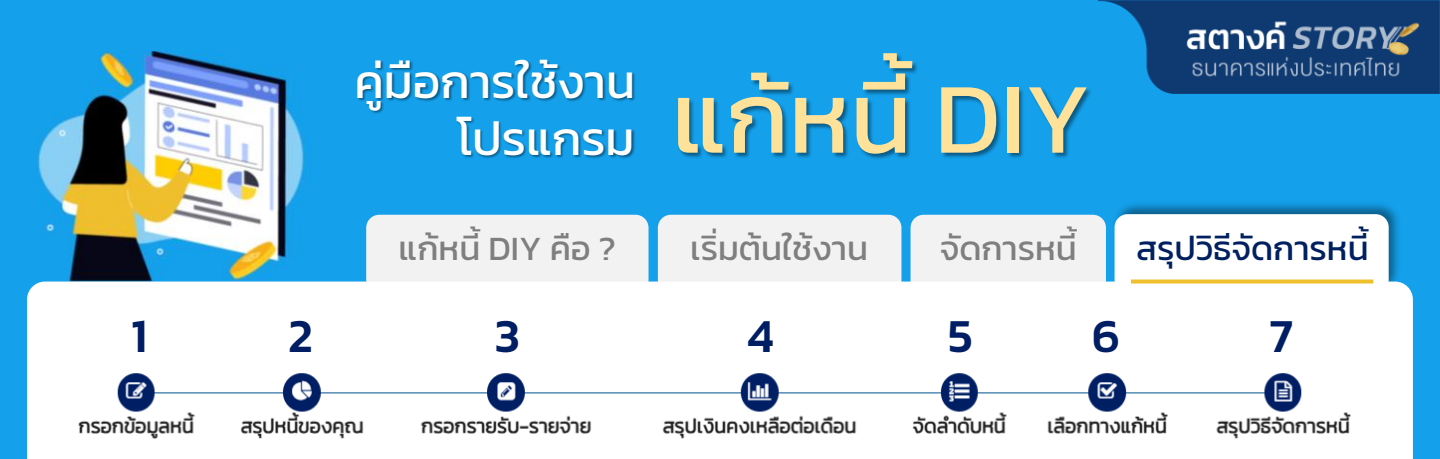

้เราขอเอาใจช่วยให้คุณก้าวพ้นปัญหาหนี้สินไปได้ หากต้องการความช่วยเหลือ หรือคำปรึกษาเพิ่มเติม สามารถขอเข้ารับการปรึกษาได้กับ <u>หมอหนี้ ธปท. และเครือข่ายของเรา</u> หรือหาข้อมูลเกี่ยวกับวิธีการ จัดการหนี้เพิ่มเติมได้ที่ <u>สตางค์ Story : www.bot.or.th/th/satang-story.html</u>

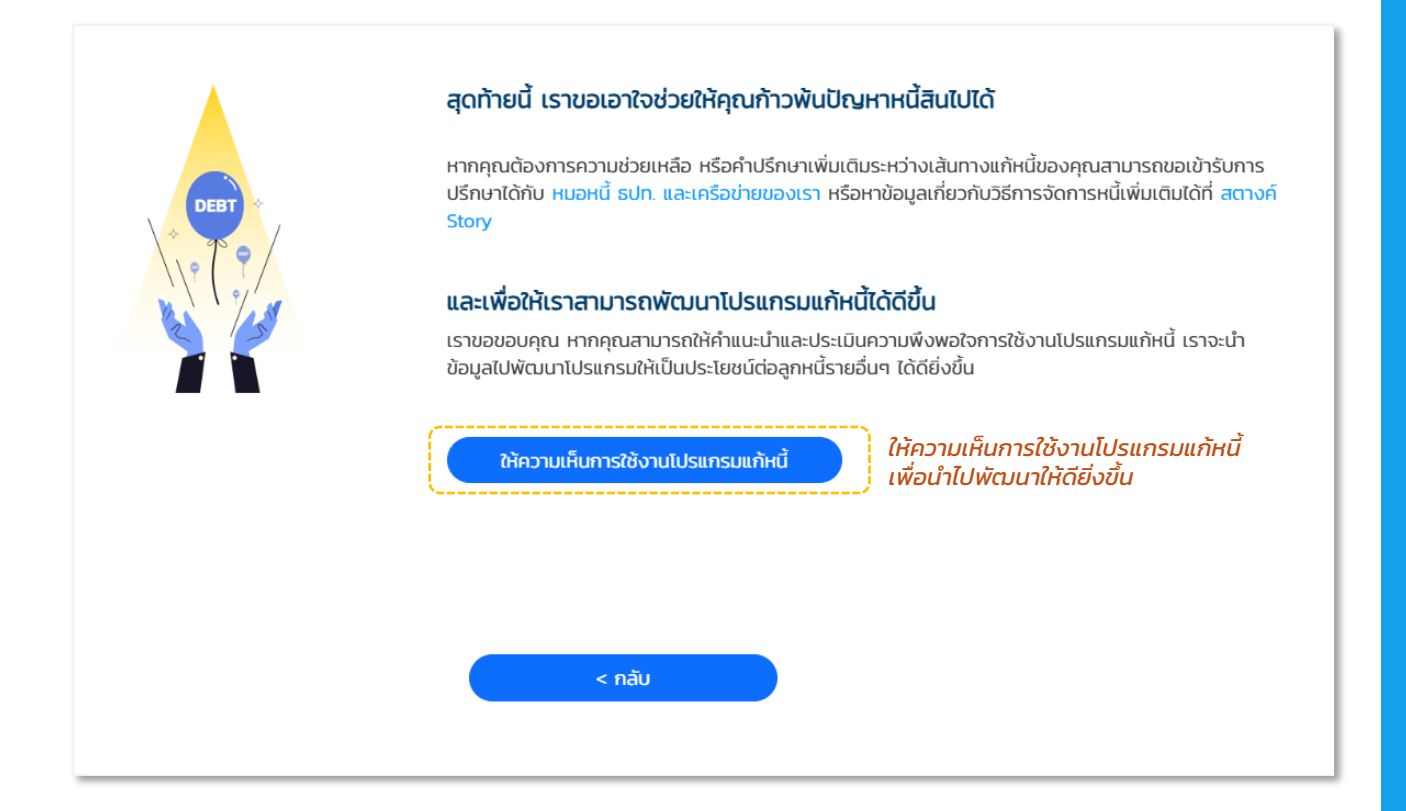

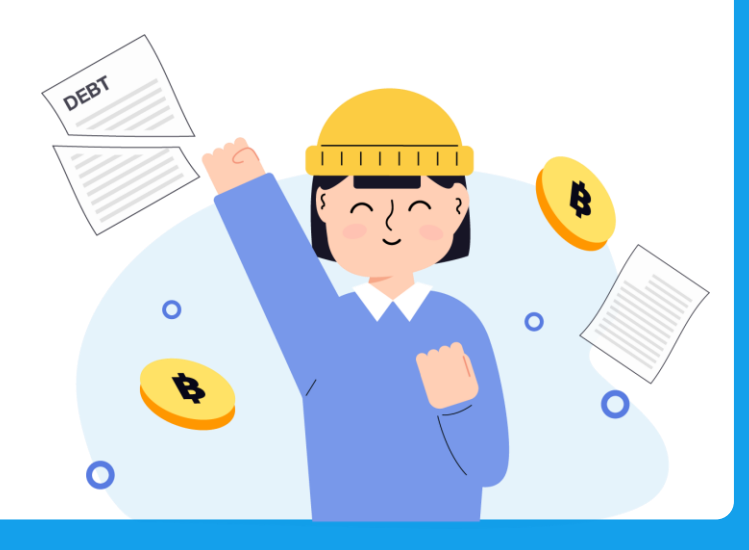